1/1/2021

# KARO ERLAJAR

Panduan Penggunaan - Instruktur

BAPPEDA;Hendro Sinaga KABUPATEN KARO

### Pengantar

Buku panduan penggunaan aplikasi **Karo Erlajar** ini dibuat untuk tujuan menggambarkan dan menjelaskan penggunaan aplikasi Karo Erlajar untuk pengguna yang bertugas sebagai "**Instruktur**". Dimana Instruktur berfungsi sebagai penyedia materi pembelajaran/ pelatihan pada aplikasi *Karo Erlajar*.

Pihak-pihak yang berkepentingan dan berhak menggunakan dokumen ini adalah:

1. Instruktur (*Instructor*)

Pengguna yang menggunakan dokumen ini adalah Instruktur (Instructor)

# Daftar Isi

| Pengantar           | i   |
|---------------------|-----|
| Daftar Isi          | ii  |
| Daftar Gambar       | iii |
| 1. Membuka Situs    | 1   |
| 1.01 Login Aplikasi | 1   |

# Daftar Gambar

| Gambar 1.1 Beranda Karo Erlajar              |                              |
|----------------------------------------------|------------------------------|
| Gambar 1.2 Form Login Pengguna               |                              |
| Gambar 1.3 Dashboard Instruktur (Instructor) | Error! Bookmark not defined. |

## 1. Membuka Situs

Untuk memulai aplikasi Karo Erlajar, buka *browser* (*Google Chrome, Mozila Firefox*) dan ketikkan pada *address bar browser* **erlajar.karokab.go.id**, kemudian tekan tombol *enter* yang tersedia pada papan tuts *keyboard* komputer/ laptop. *Browser* akan menampilkan halaman beranda aplikasi Karo Erlaja seperti *Gambar 1.1* dibawah ini:

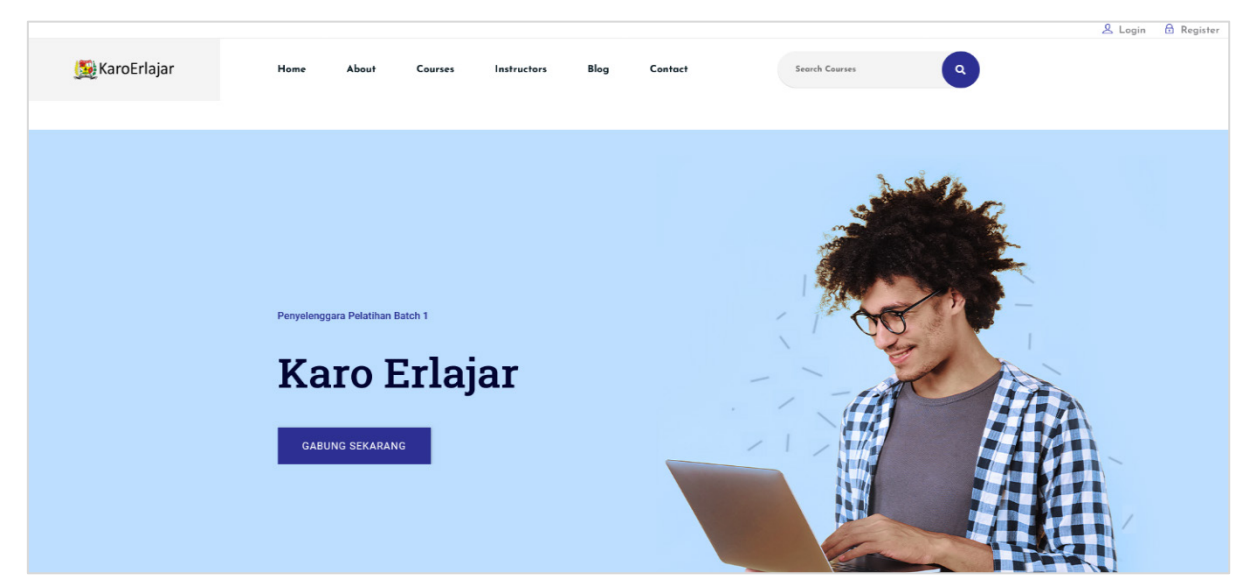

Gambar 1.1 Beranda Karo Erlajar

#### 1.01 Login Aplikasi

| Login<br>Username<br>Password |          | KARO ERLAJAR |  |
|-------------------------------|----------|--------------|--|
| Username<br>Password          |          | Login        |  |
| Password                      | Username |              |  |
|                               | Password |              |  |

Untuk login ke aplikasi Karo Erlajar menggunakan akun yang dimiliki, klik *tombol/link Login* yang tersedia (sebelah pojok kanan atas) pada halaman beranda aplikasi Karo Erlajar, *browser* akan mengarahkan ke halaman login dan menampilikan form login seperti yang terlihat pada *Gambar 1.2* disamping.

Masukkan *username* dan *password*, kemudian klik tombol login untuk proses validasi dan autentifikasi akun.

Gambar 1.2 Form Login Pengguna

Apabila *username* dan *password* yang dimasukkan dinyatakan *valid* setelah proses validasi oleh sistem, maka aplikasi akan mengarahkan kembali ke halaman awal (depan) Karo Erlajar.

#### 1.02 Menu Utama (Main Menu)

Pada halaman depan *website* Karo Erlajar, terdapat menu utama (*main menu*) yang dapat digunakan peserta untuk mengakses fitur-fitur, dan halaman yang telah tersedia pada *website*. Menu utama *website* terletak pada bagian tengah atas halaman, sebagai bahan ilustrasi dapat memperhatikan Gambar 1.3 berikut.

| 🌉 KaroErlajar                     | Home | About | Courses | Instructors | Blog | Contact | Search Courses | ٩ |  |
|-----------------------------------|------|-------|---------|-------------|------|---------|----------------|---|--|
| Gambar 1.3 Menu Utama (Main Menu) |      |       |         |             |      |         |                |   |  |

Berikut keterangan dari tautan yang terdapat pada menu utama.

- o Home
- o About
- o Courses
- o Instructors